## S.AT. ONLINE REGISTRATION INSTRUCTION S CHOOL CODE = 120218

1. You must have an email address to register online.

2. Go online to www.collegeboard.com

3. Click on REGISTER FOR THE SAT.

4. On the next screen click on REGISTER NOW.

5. Create an account – go on the lower right hand corner of the screen and click on SIGN UP.

6. If you have never taken an SAT you will not have a registration number. Leave this blank (the first time).

7. Complete your address and expected graduation date

8. The next screen is MY SAT: GETTING STARTED. Click BEGIN. You will create a college profile. Complete it.

9. If you don't know or don't have a social security number, leave it **blank.** 

10. You will be directed to MY SAT: SAT REGISTRATION

11. Type in your home address and phone number. Click SAVE & CONTINUE.

12. Confirm or Edit your information.

13. Provide all of your academic information, if you know it.

14. Select Major of choice, click on ADD & check off level of certainty.

15. Check off interests & continue filling out profile/survey.

16. Once you have completed the questionnaire, click on NEW REGISTRATION.

17. Follow the remaining directions & complete the registration process.

18. Select King Kekaulike High School as the location you want to take the test. USE CODE: 120218 or select another available test site. 19. If you qualify for a free or reduced lunch, TRIO, are a foster child

or live with one, or are in the Upward Bound or AVID programs, see Mrs Gomer for an SAT fee waiver form. Be sure to have a fee waiver when registering for the SAT before the registration DEADLINE.

When asked if you want a fee waiver, click YES & enter the numbers on your fee waiver including the school code:

EXAMPLE:120218A26GH3

20. If you do not qualify for a fee waiver, you will need a major credit card to pay for the exam.

21. Print your admission ticket & give it to the test administrator along with a photo LD. when you go to your test.